Quick Guide: iRIS Financial Disclosure Form

Research Development

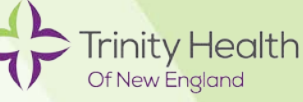

## Purpose

This guide has been drafted by the Saint Francis Hospital and Medical Center Research Development Office to use as a reference while completing the Trinity Health Of New England Financial Disclosure Form located in the electronic IRB system (iRIS).

## Policy

Trinity Health Of New England requires that all Investigators promptly and fully disclose, in writing, any significant financial interest (including those of a spouse or dependent child) that reasonably relate to the Investigator's Institutional Responsibilities and, if applicable, comply with financial conflict of interest management or mitigation plans.

If a financial interest of greater than \$5,000 exists between the research sponsor and the Investigator, a management plan must be established by the Financial Conflict of Interest Committee (Review Committee), agreed to by the Investigator and monitored. Any individual with a financial interest with the research sponsor in excess of \$50,000 is precluded from participating in the research. The Review Committee shall recommend each management plan to the Trinity Health Of New England Institutional Review Board (IRB). The IRB shall be responsible for making the final determination with respect to the Investigator's role in the study to ensure participants are protected.

Any significant financial interest that could directly and significantly affect the design, conduct or reporting of research shall be managed by the Review Committee and the Investigator to reduce or eliminate any such effect.

### Link to the Policy

http://www.trinityhealthofne.org/documents/IRB/THOFNE-CCP4013-Investigator-Conflicts-of-Interest-Funded-Research.pdf

### **Steps and Procedures**

**Note**: A Financial Disclosure Form/Conflict of Interest Form is required to be completed for internally or externally sponsored or funded projects *only*.

- 1. Log on to iRIS (electronic IRB system)
  - iRIS website: https://stfrancis.imedris.net (Not compatible with Safari)
  - If you don't know your user ID, please contact the Trinity Health Of New England IRB: Telephone: (860) 714-4068 or Kathy Alexander (<u>Kathryne.Alexander@TrinityHealthOfNE.Org</u>)
- 2. Access the Financial Disclosure Forms/Conflict of Interest Forms by either method indicated below:

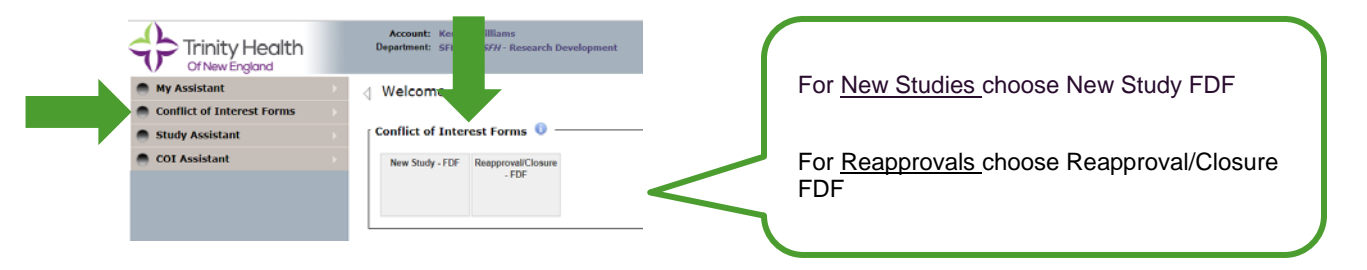

Quick Guide: iRIS Financial Disclosure Form

3. Click add a new form

| New S    | itudy -                   | FDF                         |                |                                     |                       |                    |            | _            |                | 🖲 Back                           |
|----------|---------------------------|-----------------------------|----------------|-------------------------------------|-----------------------|--------------------|------------|--------------|----------------|----------------------------------|
| <b>0</b> | ist of reco<br>o view pre | rds associa<br>Evilous vers | ked with form  | n: New Study - I<br>the folder icon | rDF.                  |                    |            | Copy Form    | Add a New Form | versions Delete Selected Form(s) |
| 0 result | s) found .                |                             |                |                                     |                       |                    |            |              |                |                                  |
| 18       | Show<br>Rev               | Edit/<br>View               | Sub.<br>Rounds | Track<br>Location                   | Process<br>Submission | Submission<br>Date | Created By | Date Created | Modified By    | Date Nodified                    |

4. Enter required information:

| 1.0                                                                                                    | Trinity Health Of New England<br>Financial Disclosure Form                                                                                                    |        | For a <u>New Study FDF</u> you will need the following information:  |
|----------------------------------------------------------------------------------------------------|----------------------------------------------------------------------------------------------------|--------|----------------------------------------------------------------------|
| This information is being requested in accordance with T<br>the design, conduct or reporting of any Trinity Health Of<br>Investigator Conflicts of Interest in Funded Research who<br>1.2 | inity Health Of New England policy and must be completed if you are now or will be potentially responsible for<br>rew Legisland externality Funded likesarch projects. Refer to Trinity Health Of New England policy on<br>a completing this Disclosure form. |        | Project Title<br>Department                                          |
| Investigator:                                                                                                    | opulate                                                                                                    |        | Prime Sponsor<br>Project Period                                      |
| Proposed Project Title:<br>Department:                                                                                                    |                                                                                                    |        | For a <u>Reapproval FDF</u> you will need the following information: |
| Prime Sponsors                                                                                                    |                                                                                                    | $\leq$ | Project Title<br>IRB #<br>Department                                 |
| Sect I                                                                                                    |                                                                                                    |        | Prime Sponsor                                                        |

5. Appropriately complete sections as indicated below:

## If you or your family do not have financial conflicts to disclose

- Click Agree for section 1.3 and 1.5
- Click Save and Continue to Next Section (*skip to step 6*)

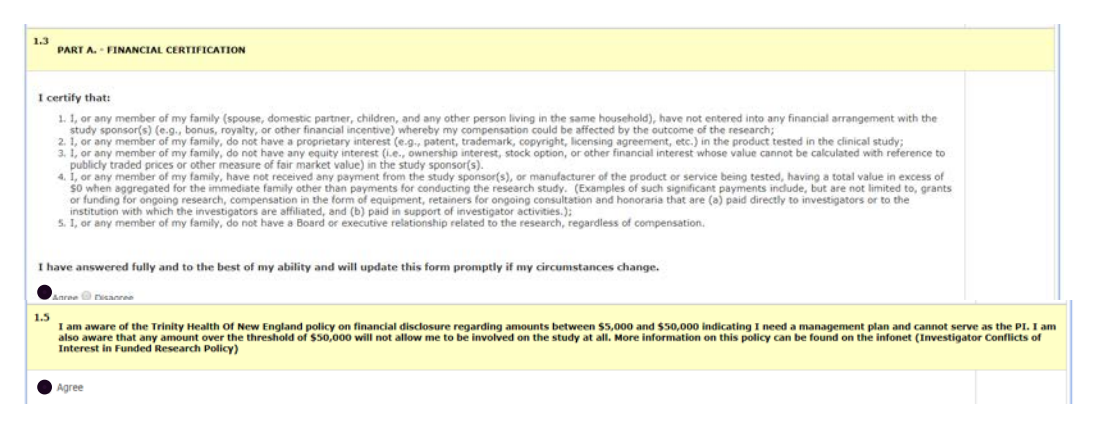

#### Quick Guide: iRIS Financial Disclosure Form

# If you or your family do have financial conflicts to disclosure

- Click Disagree for section 1.3
- For section 1.4 check all boxes that apply ٠
- Click agree for section 1.5 •
- Click Save and Continue to Next Section ٠

|                                 | New Study -                                                                                                    | FDF - (Version 6.                                                                                                    | 2)                                                                                                    |                                                                                                    |                                                                                                    |                                                                                                    |                                                                                                    |                        |
|---------------------------------|----------------------------------------------------------------------------------------------------|----------------------------------------------------------------------------------------------------|----------------------------------------------------------------------------------------------------|----------------------------------------------------------------------------------------------------|----------------------------------------------------------------------------------------------------|----------------------------------------------------------------------------------------------------|----------------------------------------------------------------------------------------------------|------------------------|
|                                 | ,,,,,,,,,,,,,,,,,,,,,,,,,,,,,,,,,,,,,,,                                                                                                    |                                                                                                    | -/                                                                                                    |                                                                                                    | Rrint Friendly                                                                                                    | Save Section                                                                                                    | Save and Continue                                                                                                    | to Next Sect           |
|                                 | 1.3 PART A FI                                                                                                    | INANCIAL CERTIFICATIO                                                                                                    | N                                                                                                    |                                                                                                    |                                                                                                    |                                                                                                    |                                                                                                    |                        |
|                                 | I certify that:<br>1. I, or any<br>study spo<br>2. I, or any<br>publicly<br>4. I, or any<br>30 when<br>or funding<br>institution<br>5. I, or any<br>I have answer<br>© Anree Disa | member of my family (s<br>onsor(s) (e.g., bonus, ro<br>member of my family, d<br>member of my family, d<br>member of my family, h<br>aggregated for the imm<br>my for ongoing research, a<br>member of my family, d<br>red fully and to the ber                                                    | pouse, domestic partner, cl<br>valky, or other financial inco<br>not have a proprietary ini<br>not have any equity inte-<br>sure of a received any paym<br>compensation in the form of<br>the form of the form of<br>the form of the form of<br>not have a Board or exec<br>at of my ability and will the | hidren, and any other person livi<br>netwey hwhereby my compensatio<br>erest (e.g., patent, trademark, c.<br>est (i.e., ownership interest, stoc<br>in the study sponsor(s), or<br>ments for conducting the resear-<br>resuppement, retainers for orgoin<br>paperment, retainers for orgoin<br>paper ender the study sponsor of the<br>tuber relationship related to the r<br>update this form promptly if m                                                                                                    | ig in the same household), have not enter<br>could be affected by the outcome of the<br>pryright, lecening agreement, etc.) in the<br>coption, or other financial interest whose<br>manufacturer of the product or service b<br>h study. ("Examples of such significant pa<br>consultation and honoraria that are (a) i<br>thota.);<br>search, regardless of compensation.<br>y circumstances change. | red into any financial an<br>research;<br>product tested in the -t<br>value cannot be calcul<br>sing tested, having a to<br>yments include, but an<br>aaid directly to investig | rrangement with the<br>clinical study;<br>ated with reference to<br>otal value in excess of<br>e not limited to, grants<br>ators or to the |                        |
|                                 | 1.4 PART B FI                                                                                                    | INANCIAL DISCLOSURE                                                                                                    |                                                                                                    |                                                                                                    |                                                                                                    |                                                                                                    |                                                                                                    |                        |
| eck <u>All</u><br>licable<br>es | I disclose the l                                                                                                    | following (check all the<br>bere of my family, have enter<br>the research;<br>er of my family, have a pro-<br>er of my family, have an er<br>ar market value) in the stu-<br>er of my family, are receiv<br>ymments for conducting the<br>ongoing consultation and h<br>er of my family, have a bo | at apply):<br>ed into financial arrangement<br>prietary interest (e.g., patent<br>july interest (i.e., ownerskip<br>dy sponors(s):<br>ng payments from the study dy<br>sponorans that are (a) paid dire<br>noraria that are (a) paid dire<br>and or executive relationship r                              | (s) with the study sponsor(s) (e.g.,<br>, trademark, copyright, licensing ag<br>interest, stock option, or other finar<br>sponsor or research entities other th<br>such payments include, but are not<br>such payments include, but are not<br>such payments include, but are not<br>such payments include, but are not<br>such payments include, but are not<br>such payments include, but are not<br>such payments include, but are not<br>such payments include, but are not<br>such payments include, but are not<br>such payments include, but are not<br>such payments are not<br>such payments include to the research, regardless of<br>such payments include to the research, regardless of<br>such payments include to the research. | bonus, royalty, or other financial incentive) w<br>eement, etc.) in the product tested in the clir<br>cial interest whose value cannot be calculated<br>an the sponsor having a totad value in excess<br>limited to, grants or funding for ongoing rese<br>toon with<br>compensation;                                                                                                    | hereby my compensation<br>ical study;<br>I with reference to public<br>of 50 when aggregated f<br>arch, compensation in th                                                      | s could be affected by the<br>ly traded prices or other<br>or the immediate family,<br>e form of equipment,                                |                        |
|                                 | 1.5 I am aware<br>also aware t<br>wesbite (Im                                                                                                    | of the Trinity Health Of<br>that any amount over th<br>westigator Conflicts of I                                                                                                    | New England policy on finz<br>e threshold of \$50,000 will<br>iterest in Funded Research                                                                                                    | ancial disclosure regarding amou<br>I not allow me to be involved on<br>a Policy)                                                                                                    | nts between \$5,000 and \$50,000 indicati<br>the study at all. More information on this                                                                                                    | ng I need a manageme<br>policy can be found or                                                                                                    | ent plan and cannot serve<br>n the Trinity Health Of New                                                                                   | as the PL<br>/ England |
|                                 | Agree                                                                                                    |                                                                                                    |                                                                                                    |                                                                                                    |                                                                                                    |                                                                                                    |                                                                                                    |                        |

Indicate all of the types of information you are disclosing • Remunerations, Travel, Equity Interests, Royalties etc.

| 2.0 Required Disclosures                                                                                                    |
|----------------------------------------------------------------------------------------------------|
| 2.1 <u>Remuneration</u> Received From Other Entities                                                                                                    |
| In the last 12-months, did you, your spouse or dependent children receive any remuneration from an entity other than Saint Francis Hospital and Medical Center, Saint Mary's Hospital, Mount Sinai Rehabilitation Hospital, Mercy Medical Center, or Johnson Memorial Hospital that reasonably appears to be related to your <u>institutional</u> responsibilities? |
| 2.2 Reimbursed or Sponsored Travel                                                                                                    |
| Have you, your spouse or your dependent children received reimbursement or sponsorship for travel that reasonably appears to be related to your institutional responsibilities?                                                                                                    |
| 2.3 Equity Interests                                                                                                    |
| Do you, your spouse or your dependent children hold equity interest in a publicly traded or privately held entity that reasonably appears to be related to your institutional responsibilities? Equity interests include any stock, stock options or other ownership interests.                                                                                     |
| 2.4<br>Royalties/Income Related to intellectual Property Rights and Interests                                                                                                    |
| Have you, your spouse or dependent children received royalties or other income related to intellectual property rights and interests (e.g., patents, copyrights) that reasonably appear to be related to your institutional responsibilities?                                                                                                    |

Print Friendly

• Complete a new entry form for each disclosure

| Click here to add another entry                                                                                                    |                      |  |
|----------------------------------------------------------------------------------------------------|----------------------|--|
| Recipient                                                                                                    | Name:                |  |
|                                                                                                    | Relationship to you: |  |
| Type of Remuneration                                                                                                    | -none- •             |  |
| Description of services provided                                                                                                    |                      |  |
| Paid By                                                                                                    | Name of Entity:      |  |
| Amount Received in the last 12 months                                                                                                    |                      |  |
| If amount received is \$5,000 or more from a single source<br>(e.g., Pharma A), please describe the nature of the<br>services in relation to this study. |                      |  |

6. Click button to Electronically Sign the document:

| tire view of the Form                             |                                                                                                    |                                                                                                    |                                                     |                                       |                      |
|---------------------------------------------------|----------------------------------------------------------------------------------------------------|----------------------------------------------------------------------------------------------------|-----------------------------------------------------|---------------------------------------|----------------------|
|                                                   |                                                                                                    | Certification                                                                                                    |                                                     |                                       |                      |
| I certify that the infor<br>am responsible for su | mation is complete and true to the best of my knowle<br>bmitting updates to this information annually and wit | edge and that I have read the Trinity Health Of New England Pol<br>thin 30 days of discovering or acquiring any new financial intere | cy on Investigators Conflicts of Interest in<br>st. | Funded Research. I acknowledge that I |                      |
| Click here to sign the doc                        | ament                                                                                                    |                                                                                                    |                                                     |                                       |                      |
| Agree                                             |                                                                                                    |                                                                                                    |                                                     |                                       |                      |
| •                                                 | Enter User ID and Pa                                                                                          | assword and click Save                                                                                                    | <u>Do not</u>                                       | proceed withou                        | ut clicking this box |
| Electronic                                        | Signature                                                                                                    |                                                                                                    | d Back                                              |                                       |                      |
|                                                   |                                                                                                    |                                                                                                    | save                                                |                                       |                      |
| This form requ                                    | ires your electronic signature.                                                                               | _                                                                                                    |                                                     |                                       |                      |
| Ms Kendra Willi<br>below:                         | iams please enter your User ID and Password                                                                   |                                                                                                    |                                                     |                                       |                      |
| User ID:<br>Password:                             |                                                                                                    | _                                                                                                    |                                                     |                                       |                      |
| •                                                 | Click Signoff and Su                                                                                          | bmit                                                                                                    |                                                     |                                       |                      |

|     | Form has been Completed!                                                                                 |
|-----|----------------------------------------------------------------------------------------------------|
|     | Instruction of Form has Been Completed Screen                                                            |
| You | must submit a revised form within five (5) days of becoming aware that any of your answers have changed. |
|     | Exit Form                                                                                                |

**Note**: Remember to print a copy of the electronically signed FDF. Send a copy of the completed FDF to the staff member responsible for managing study documents.

- Check the box in front of the FDF and Click Printable Version (and save or print a signed copy)
- Enter User ID and Password and click Submit

|                      |                                                                                                    | Printable |
|----------------------|----------------------------------------------------------------------------------------------------|-----------|
| Submission Form(s):  | Include<br>In Submission Component Name - Version<br>DP Packat                                                                                                    |           |
|                      | Submission Form(s)                                                                                                    |           |
|                      | New Study - FDF - (Version 1.0)                                                                                                    |           |
| Electronic Signature | This form requires your electronic signatures. Enter the User 10 and Personnel that you used to access the Ethics Management dystem.                                                                |           |
|                      | by entering my user to and measuremy, a serving that the sastements a new made on the nerm and all activities statements are true, complete, and correct to the tests or my knownedge.<br>User 10:: |           |
| l                    | Passwards                                                                                                    |           |

- 7. Upload electronically signed copy of Financial Disclosure Form into the IRB Application and/or Reapporval Form.
  - A new Financial Disclosure section will appear if the project is internally or externally funded
  - Add each investigator's saved Financial Disclosure Form (FDF) by clicking "Add a New Document"

| 6. | <sup>3</sup> Spo             | nsor or fur                     | nding source (Na       | me):                     |                     |                        |                 |                  |                            |                  |
|----|------------------------------|---------------------------------|------------------------|--------------------------|---------------------|------------------------|-----------------|------------------|----------------------------|------------------|
|    | INTE EXTE NONE NONE NOVertis | RNAL<br>RNAL<br>Sponsor:        |                        |                          |                     |                        |                 |                  |                            |                  |
| 6. | 4 Plea                       | ase attach                      | a completed Nev        | v Study Financial Di     | sclosure form f     | for each investiga     | ator.           |                  |                            |                  |
| F  | efer to                      | the link provid                 | ded in the Help Tip to | attach an updated Financ | ial Disclosure Form | with your submission   |                 |                  |                            |                  |
| Γ  | 0 Se                         | lect or Revise E                | xisting                |                          |                     | Add Multiple Documents |                 |                  |                            |                  |
|    | Detach                       | Version                         | Title                  |                          | Category            |                        | Expiration Date | Document Outcome | Checked Out                | View<br>Document |
|    | 8                            | 1.0 New Study - FDF_Vredenburgh |                        | Finacial Disclosure      | Form                |                        |                 |                  | <mark>2</mark><br>33.50 КВ |                  |

**Note**: The Conflict of Interest System is a <u>separate</u> system in iRIS; therefore all Financial Disclosure Forms need to be uploaded into the IRB Application and/or Reapproval Form. **Only attach copies of the Financial Disclosure Form which indicate that the electronic signature has been applied.** 

### Below is an alternative way to save/print the FDF after it has been signed and submitted:

1. Open the Conflict of Interest/FDF form by following the pictures below:

| • Му                   | Of Ne<br>Assistar                                      | ew Englar<br>nt                             | nd                                                |                                                          | Welcome K                     | a Willia                                            | ms ( <i>Last Login</i> |          |  |
|------------------------|--------------------------------------------------------|---------------------------------------------|---------------------------------------------------|----------------------------------------------------------|-------------------------------|-----------------------------------------------------|------------------------|----------|--|
| Stu                    | idv Assis                                              | stant                                       | Forms                                             | D ]                                                      | Conflict of Inte              | erest Forms 📵                                       | )                      |          |  |
| co:                    | I Assista                                              | int                                         |                                                   |                                                          | New Study - FDF               | Reapproval/Clos<br>- FDF                            | ure                    |          |  |
| i result(              | ist of recor<br>o view pre                             | rds associa<br>vious versi                  | ted with form<br>ons click on t                   | : New Study -<br>the folder icon                         | FDF.                          |                                                     |                        |          |  |
| i Li<br>T<br>1 result( | ist of recor<br>o view pre<br>(s) found<br>Show<br>Rev | rds associa<br>vious versi<br>Edit/<br>View | ted with form<br>ons click on t<br>Sub.<br>Rounds | :: New Study -<br>the folder icon<br>Track<br>Location   | FDF.<br>Process<br>Submission | Submission<br>Date                                  | Cre                    | ated By  |  |
| 1 result               | ist of recor<br>o view pre<br>(s) found<br>Show<br>Rev | rds associa<br>vious versi<br>Edit/<br>View | ted with form<br>ons click on t<br>Sub.<br>Rounds | :: New Study -<br>the folder icon  <br>Track<br>Location | FDF.<br>Process<br>Submission | Submission<br>Date<br>02/15/2018<br>01:44:56 PM EST | Cre<br>Kendra Williams | sated By |  |

2. Click Print Friendly and select HTML

| Entir |                                                            | Readly Print Friendly |
|-------|------------------------------------------------------------|-----------------------|
| 1.0   | Trinity Health Of New England<br>Financial Disclosure Form | Î                     |

#### 3. Click Print

| RIS: Printer version of New Study - PDF - Google Chrome                        |                                                                                                    |       |
|--------------------------------------------------------------------------------|----------------------------------------------------------------------------------------------------|-------|
| Secure   https://stfrancis.imedris.net/System_Help_Viewer.jsp?title=IRIS%3A%20 | ter%20version%20xd%20New%20Study%20-%20FDF&disppage=System_Data_Form_Collect_Printable.jsp%3FDATA_ID%3D6238%26FORM_ID%3D26 | 5 (   |
| New Study - FDF - (Version 1.0)                                                | R Prot                                                                                                    | Close |
| 1.0                                                                            | Trinity Health Of New England                                                                                              |       |

4. Change Destination Printer to "Save as PDF"

| Print<br>Total: <b>1 page</b> |        |
|-------------------------------|--------|
|                               | Save   |
| Destination                   | Change |